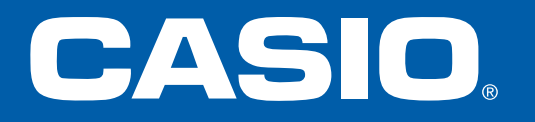

# **ClassPad II**

Einführung und Aufgaben

 $\mathsf{C} \mathsf{L} \mathsf{A} \mathsf{S} \mathsf{S} \mathsf{P} \mathsf{A} \mathsf{D}$ 

| r |      | D      |       |       |        |
|---|------|--------|-------|-------|--------|
|   |      | Ĥ      | В     | С     |        |
|   | - 38 | 177    | 179   | 176   | 176    |
|   | - 39 | 177    | 175   | 171   | 182    |
|   | 40   | 173    | 175   | 175   | 177    |
|   | 4.1  | 175 75 | 179 4 | 176 0 | 177 55 |

### ClassPad II von außen

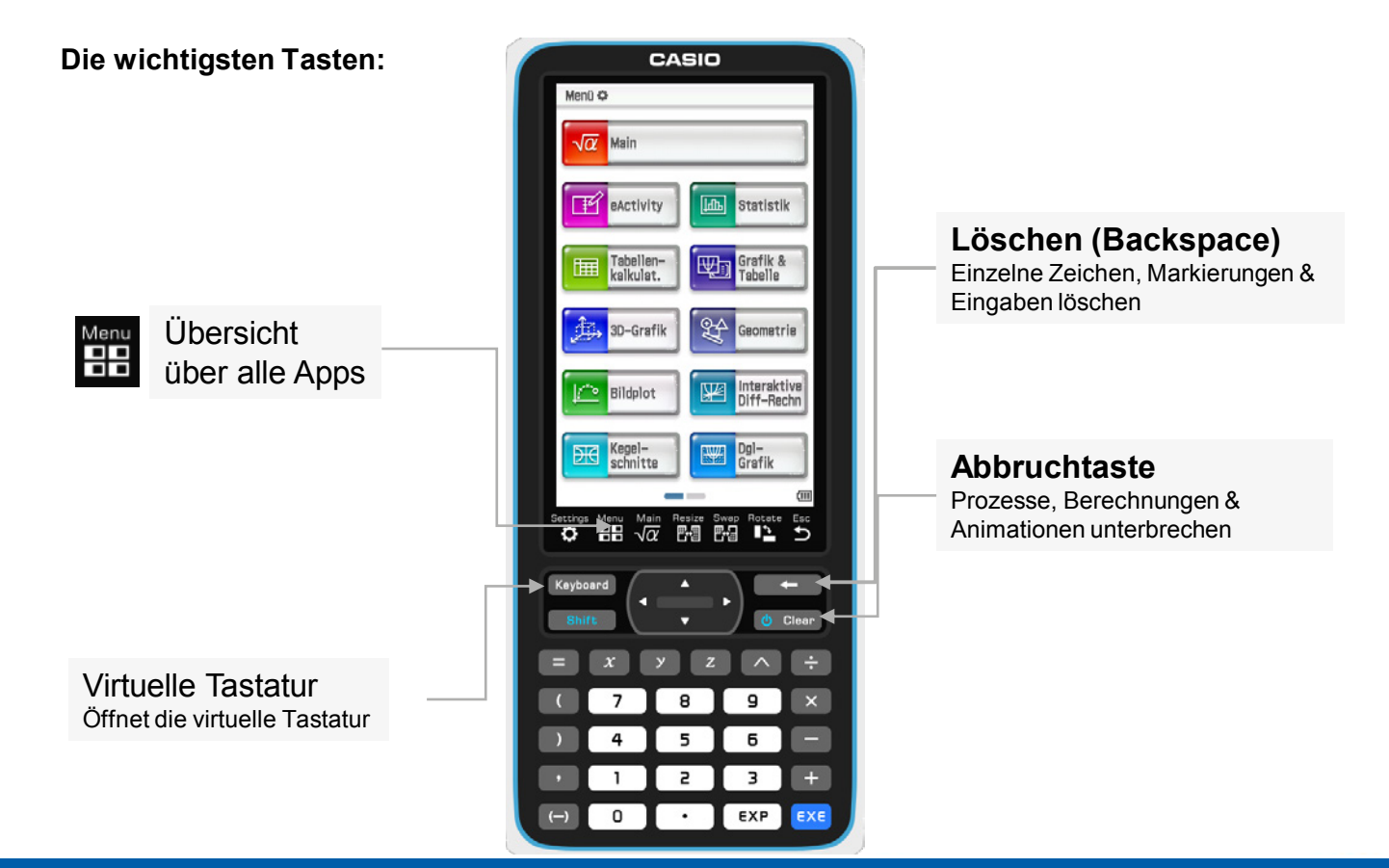

# Anwendungen & Möglichkeiten

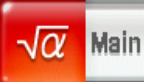

• **Main** – Die Hauptanwendung symbolische und numerische Rechenoperationen

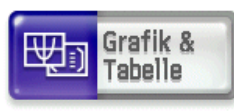

 Grafik & Tabelle – Der Funktionsplotter Graphen zeichnen, grafisches Lösen, Funktionstabellen

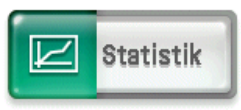

• **Statistik** – Listen und Stochastik Daten in Listen eingeben, Regressionen berechnen

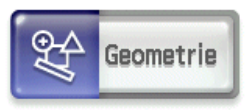

 Geometrie – Dynamische Geometrie Geometrisch konstruieren, Lösen, Dynamik erzeugen

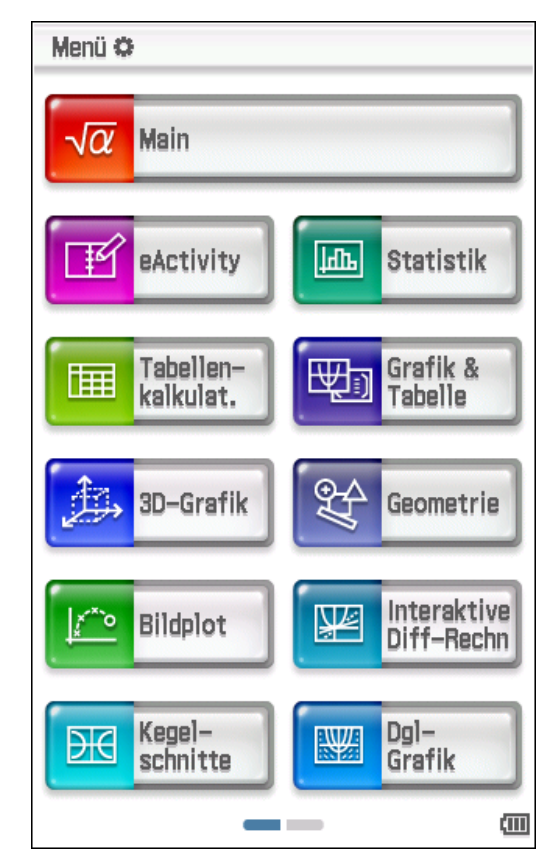

### **Grundlegende Bedienung**

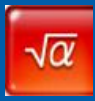

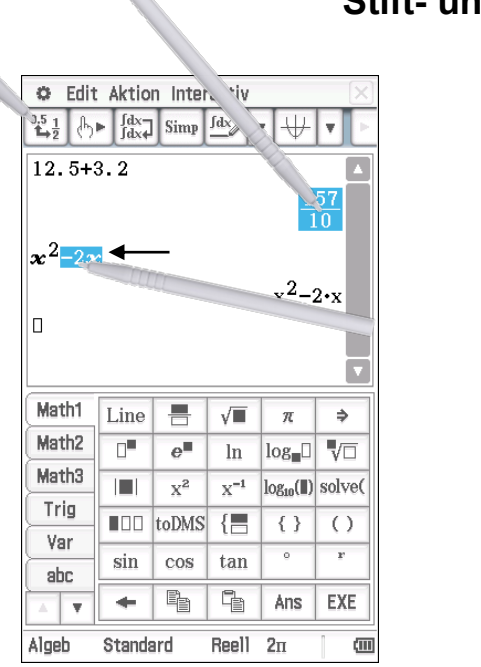

Ergebnisse umwandeln Tippe auf das Ergebnis und drücke dann  $\begin{bmatrix} 0.5 \\ \frac{1}{4 + 2} \end{bmatrix}$ 

### Stift- und Fingerbedienung

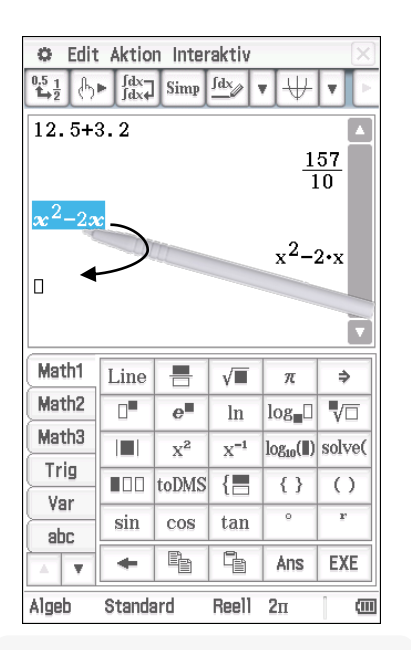

Ausdrücke ändern Von der Mitte nach Außen markieren, absetzen und dann herunterziehen.

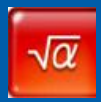

Im Rechenbereich eingegebene Terme können über den geteilten Bildschirm in andere Bereiche gezogen werden - z.B. ein Funktionsterm in das Grafikfenster.

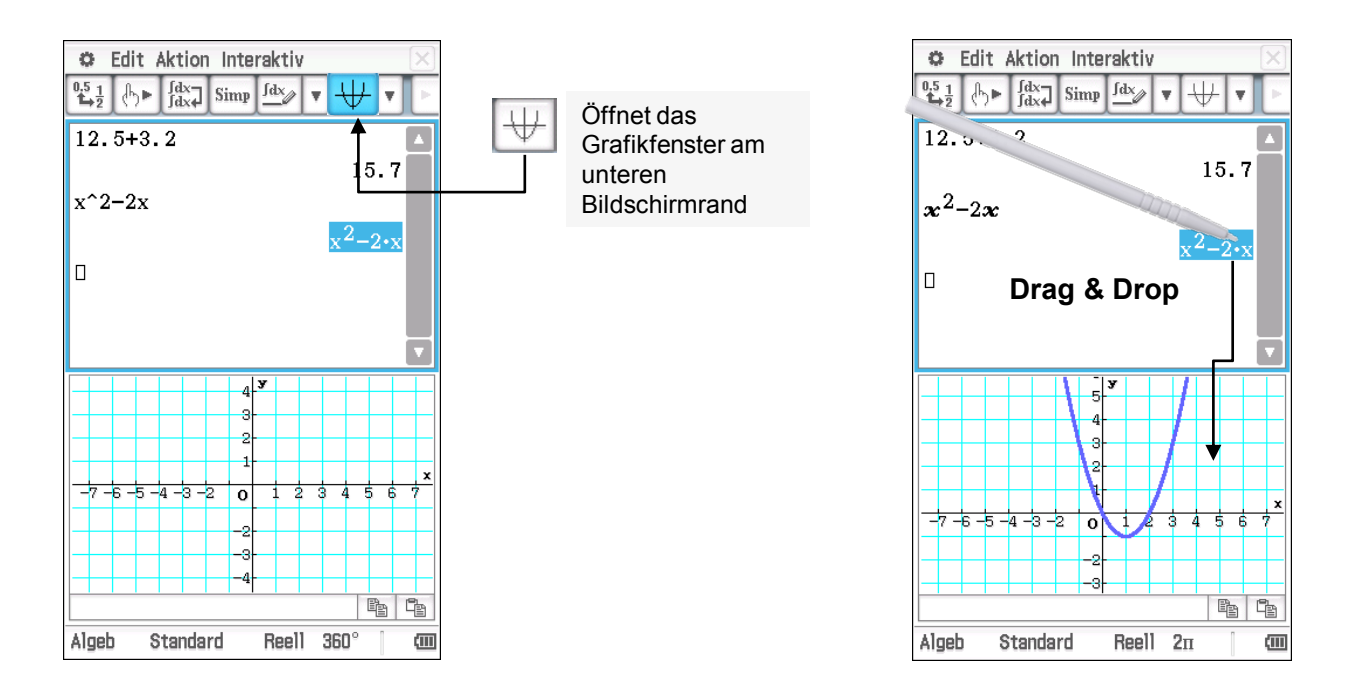

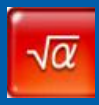

Ist das untere Fenster blau umrandet, dann beziehen sich die oberen Menüs und Symbole auf dieses Fenster – z.B. das Symbol für die Fenstereinstellungen.

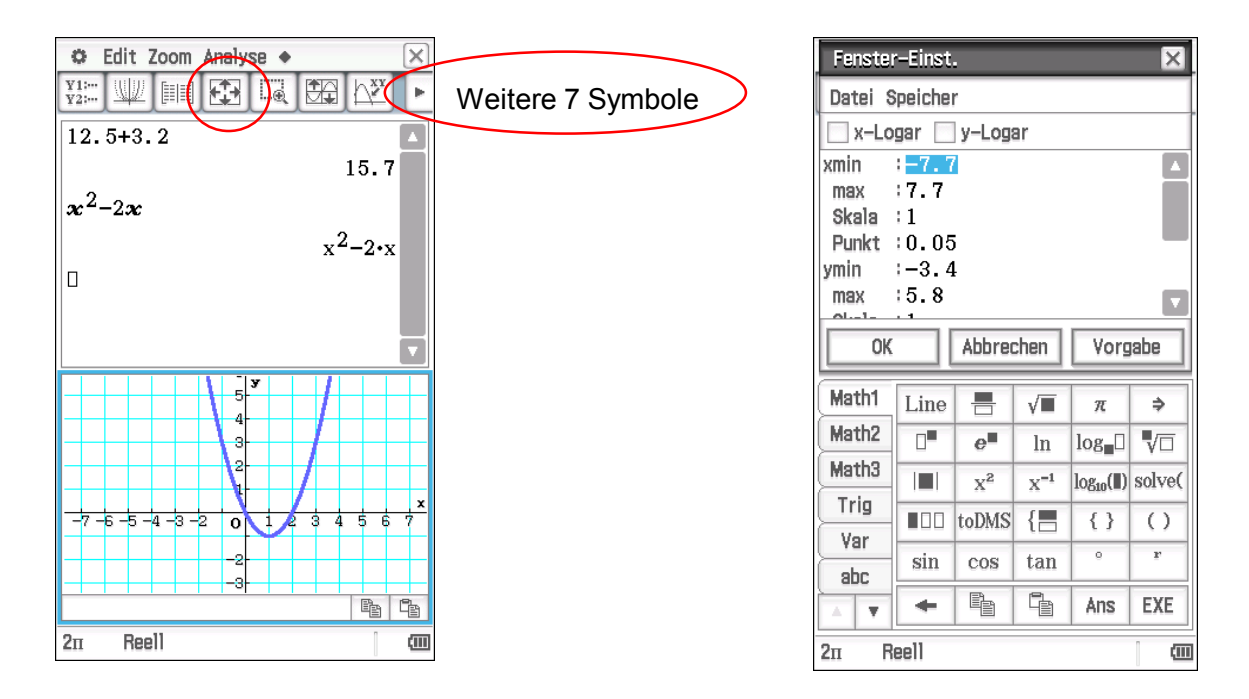

### **Bildschirmleiste**

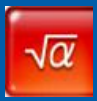

Das aktive Fenster vergrößern: **Resize** Anzeige drehen: **Rotate** Fenster schließen: **X** 

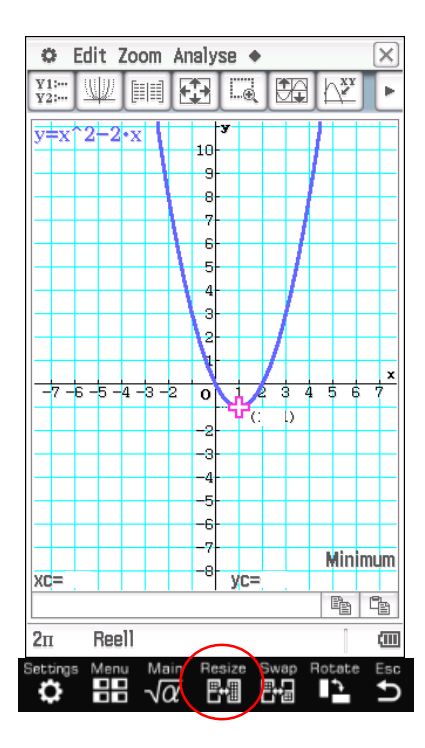

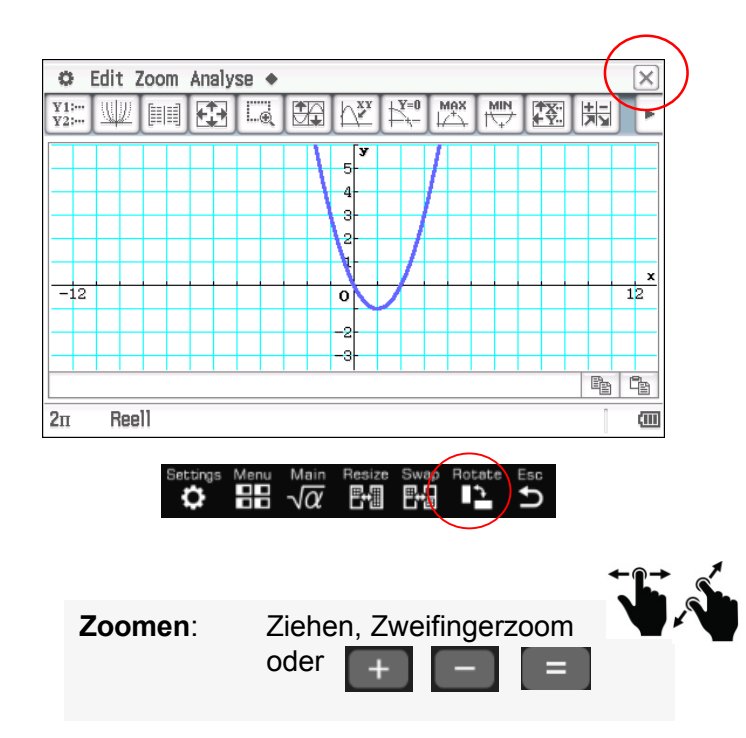

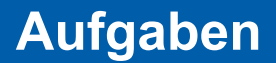

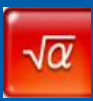

### 1. An welcher Stelle befindet sich das Minimum? X= \_\_\_\_

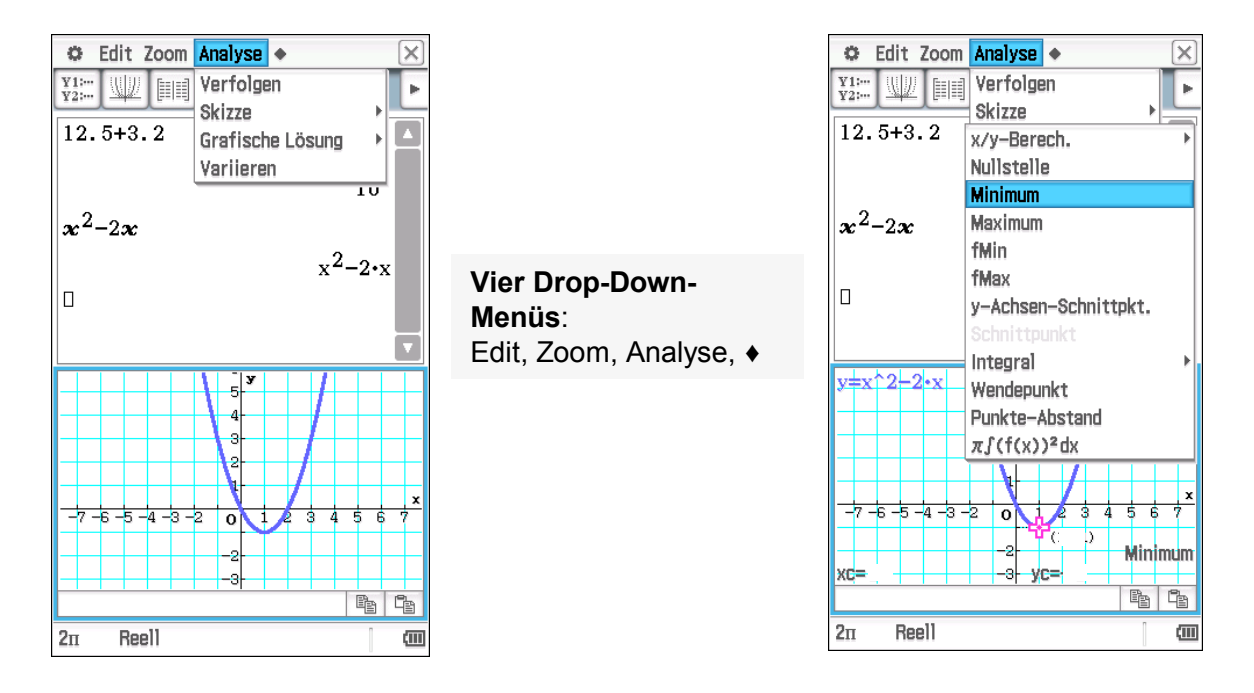

Ist das untere Fenster blau umrandet, dann beziehen sich die oberen Menüs und Symbole auf den Graphen – z.B. Analyse, Grafische Lösung, Minimum.

### **Software Tastatur**

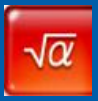

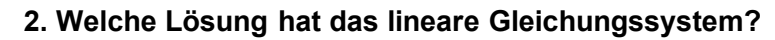

$$x = -\frac{16}{15}$$
,  $y =$ \_\_\_\_\_,  $z = \frac{56}{15}$ 

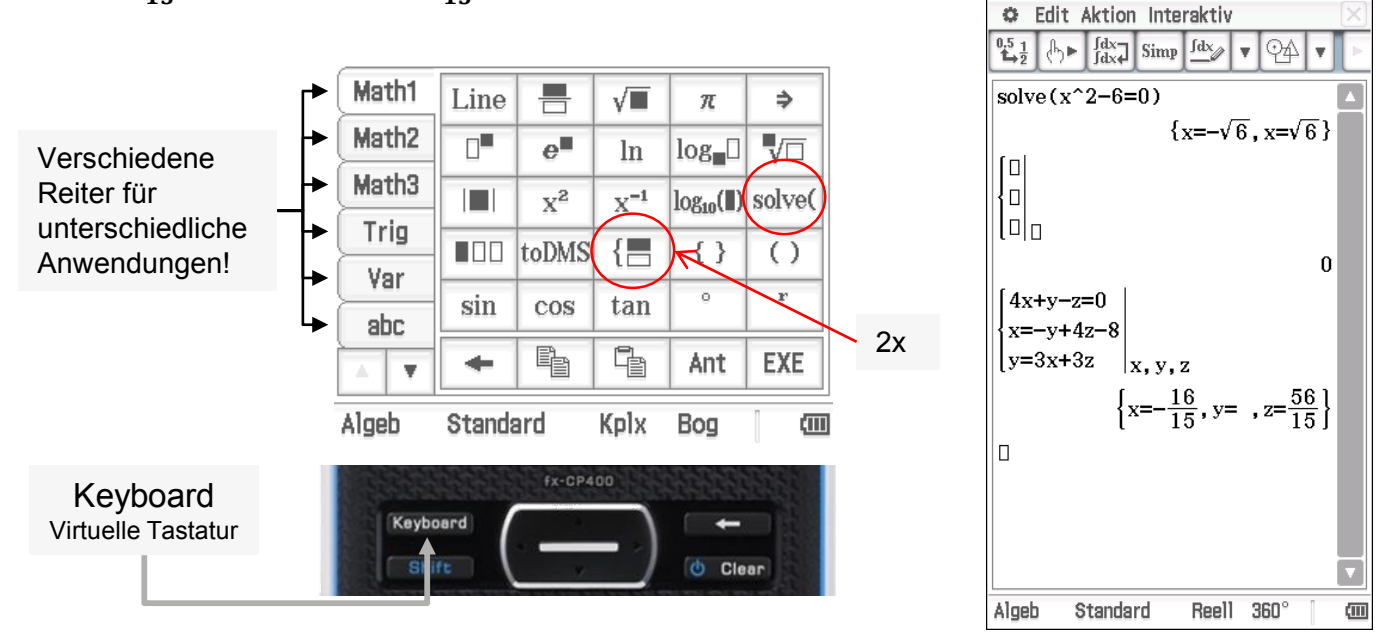

Einfache Berechnungen werden direkt über die Tastatur eingegeben. Für weiterführende Berechnungen verwende die virtuelle Tastatur.

# Interaktiv: Schritt-für-Schritt-Eingabe mit Erklärung

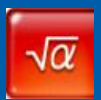

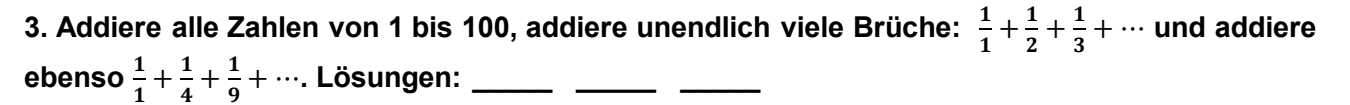

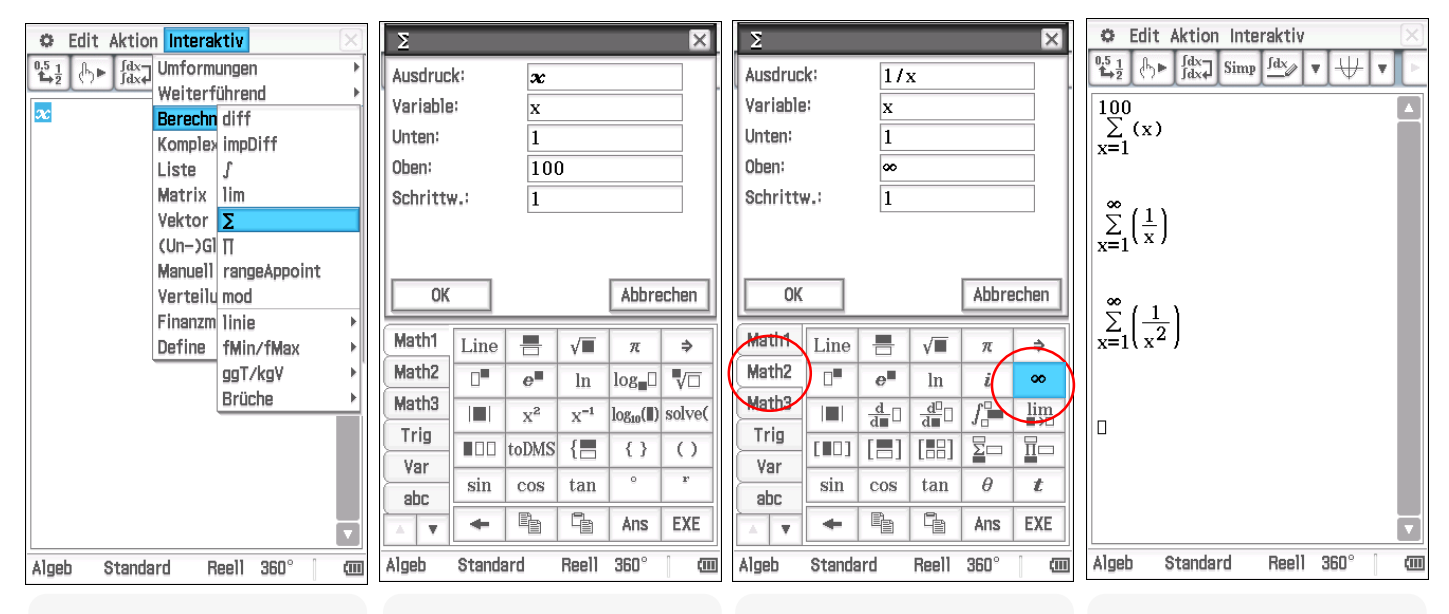

#### Term eingeben

Interaktiv

#### Gib den Term ein, den du bearbeiten bzw. berechnen möchtest und markiere ihn.

#### Wähle aus dem Menü einen Befehl und bearbeite die Abfragen.

#### Assistent

In der Tastatur "Math2" befindet sich unendlich.

#### Berechnung

Markiere die Summe und ziehe sie herunter, dann ändern.

### Grafikanwendung

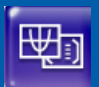

4. Berechne die Gesamtgröße der von den Funktionen  $y1(x) = x^3 - x^2 - x$  und  $y2(x) = \frac{x}{2}$  eingeschlossenen Flächen. Lösung:

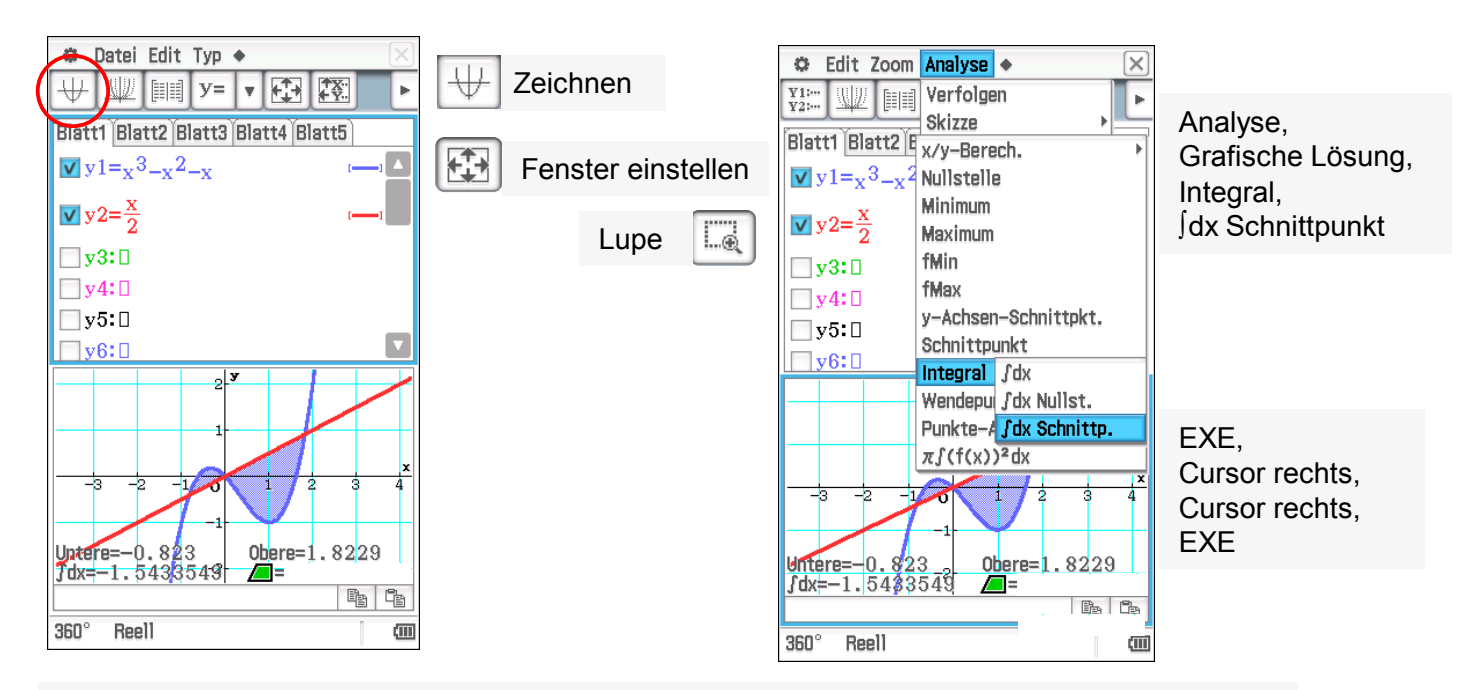

In der Grafikanwendung lassen sich mehrere Funktionen definieren, zeichnen und analysieren. Die Fläche zwischen Funktionen wird angezeigt und berechnet.

### Wahrscheinlichkeit bei 25 Versuchen

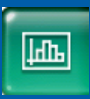

5. Wie hoch ist die Wahrscheinlichkeit, dass ein Bogenschütze 8 mal ins Schwarze trifft, wenn er 25 Versuche hat? Die Wahrscheinlichkeit, dass er ins Schwarze trifft, beträgt 45%.

Lösung: \_\_\_\_\_

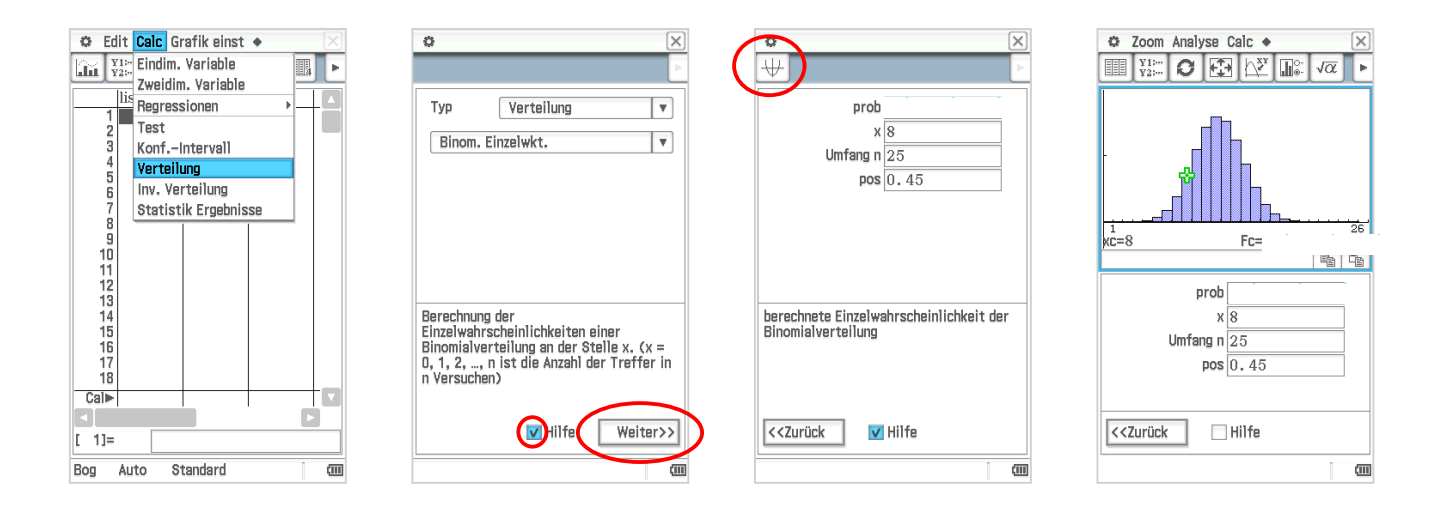

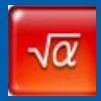

Um Objekte aus Geometrie zu berechnen, können diese gezeichnet und bei geteiltem Bildschirm in den Rechenbereich gezogen werden.

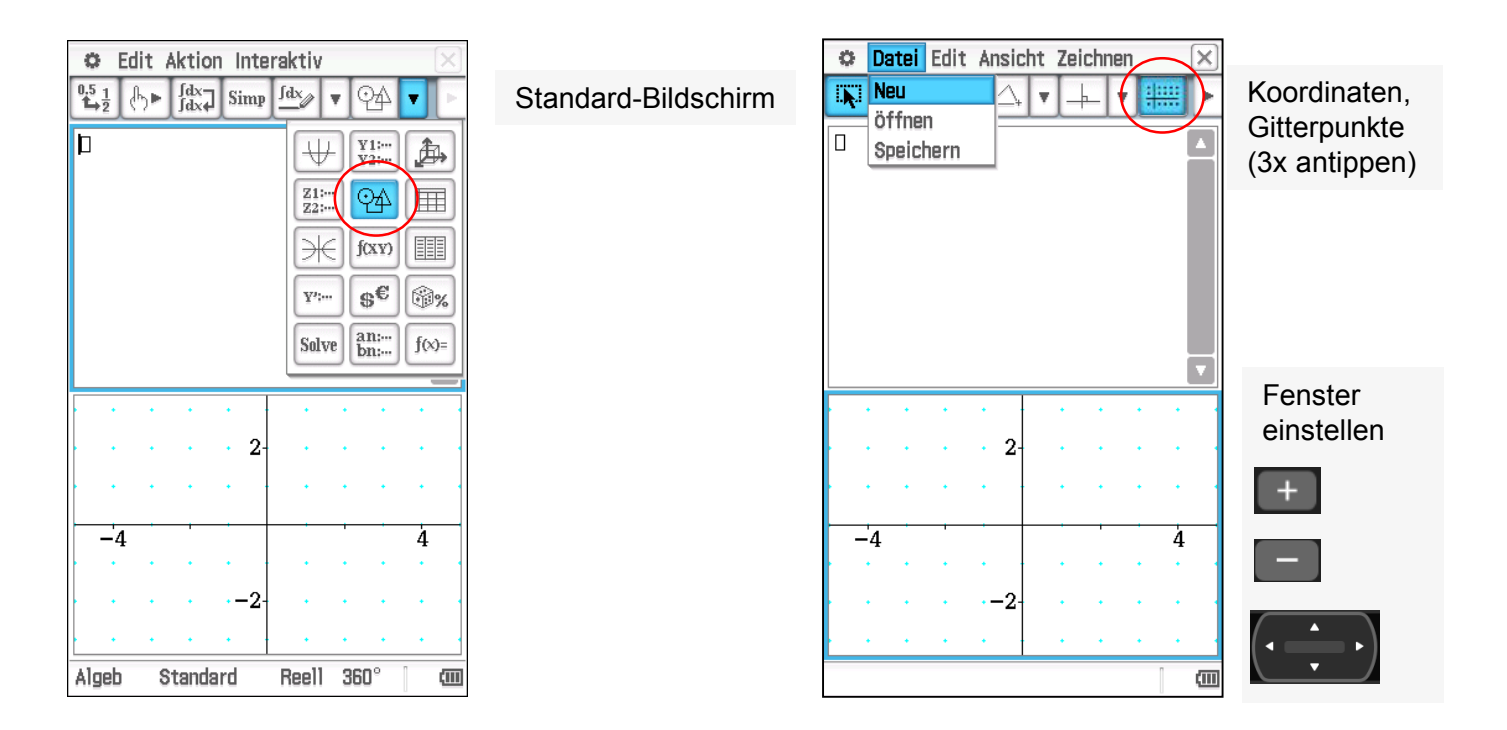

### Vektoren einzeichnen und berechnen

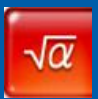

6. Wenn die Vektoren  $\binom{3}{1}$  und  $\binom{1}{2}$  addiert werden, ergibt sich der Vektor  $\binom{1}{2}$ .

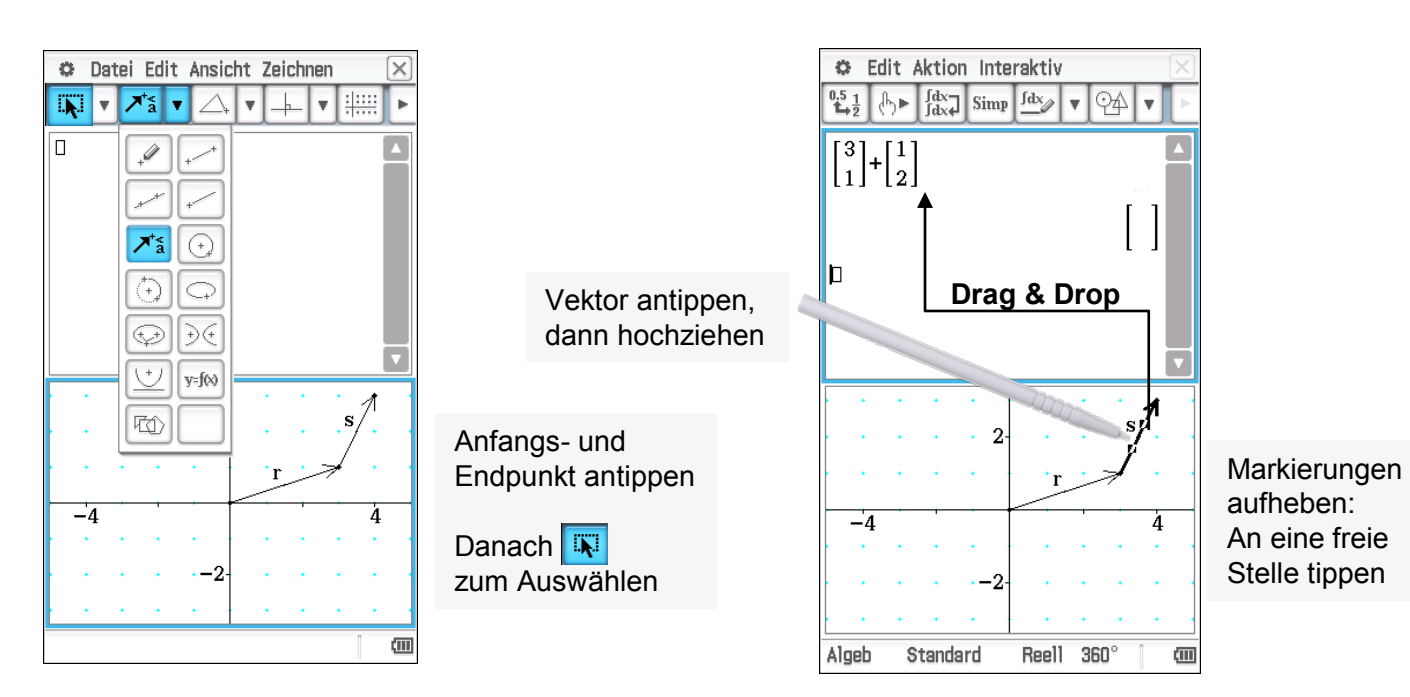

Aneinanderhängen von Vektoren und Vektoraddition: Vektoren einzeichnen, in den oberen Bildschirm ziehen und addieren.

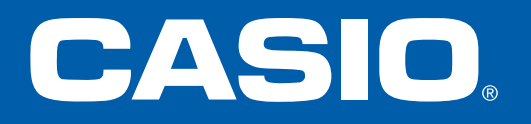

# Anhang

Weitere Bedienungshinweise

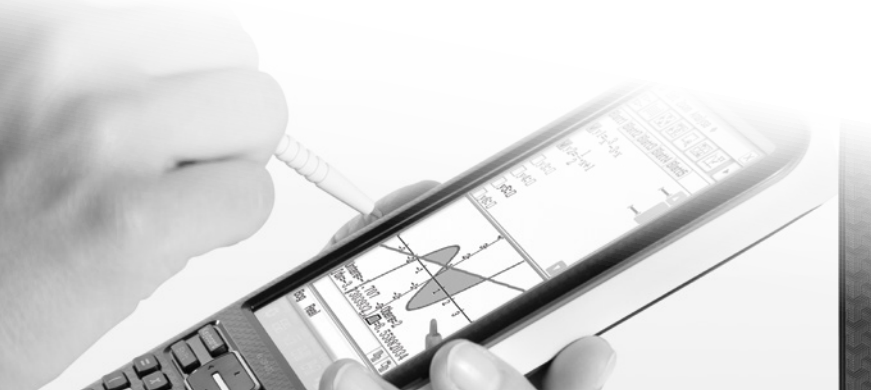

| 1 |      | D      |       |       |        |
|---|------|--------|-------|-------|--------|
|   |      | Ĥ      | В     | С     |        |
|   | 38   | 177    | 179   | 176   | 176    |
|   | - 39 | 177    | 175   | 171   | 182    |
|   | 40   | 173    | 175   | 175   | 177    |
|   | .4.1 | 175 75 | 179.6 | 176.2 | 177 55 |

### **Typische CAS-Befehle**

√α

**simplify** Vereinfacht einen Term

**expand** Multipliziert einen Term aus

factor Faktorisiert einen Term

etc....

| Construction Edit Aktion Interaktiv                                                                                |                                           |                                         |                                          |                                                               |                                         |  |  |
|----------------------------------------------------------------------------------------------------|-------------------------------------------|-----------------------------------------|------------------------------------------|---------------------------------------------------------------|-----------------------------------------|--|--|
|                                                                                                    | ► ∫dx-<br>∫dx∢                            | Simp                                    | fdx                                      | • +                                                           | <b>Y</b> P                              |  |  |
| simplify $(\frac{x^2-6x+9}{x-3})$                                                                                  |                                           |                                         |                                          |                                                               |                                         |  |  |
| x-3 expand((x-1) <sup>8</sup> )<br>$x^{8}-8 \cdot x^{7}+28 \cdot x^{6}-56 \cdot x^{5}+70 \cdot x^{4}$ factor (Ans) |                                           |                                         |                                          |                                                               |                                         |  |  |
| 1                                                                                                    |                                           |                                         |                                          | (                                                             | <u>۱</u> ۷                              |  |  |
| Math1                                                                                                    | Line                                      |                                         | <b>J</b>                                 | (x-1                                                          | ) <sup>8</sup>                          |  |  |
| Math1<br>Math2                                                                                                    | Line                                      | e"                                      | √ <b>■</b><br>ln                         | (x-1<br>π<br>log_□                                            | ) <sup>8</sup> ▼<br>⇒<br>▼⊡             |  |  |
| Math1<br>Math2<br>Math3                                                                                            |                                           | <b>e</b> <sup>•</sup><br>x <sup>2</sup> | √■<br>ln<br>x <sup>-1</sup>              | (x-1<br>π<br>log_<br>log <sub>10</sub> ()                     | ) <sup>8</sup> ▼<br>⇒<br>√□<br>solve(   |  |  |
| Math1<br>Math2<br>Math3<br>Trig                                                                                    |                                           | e<br>x <sup>2</sup><br>toDMS            | √■<br>ln<br>x <sup>-1</sup>              | (x-1<br>π<br>log <sub>10</sub> []<br>{ }                      | ) <sup>8</sup> ▼<br>solve(<br>()        |  |  |
| Math1<br>Math2<br>Math3<br>Trig<br>Var                                                                             | Line                                      | e<br>x <sup>2</sup><br>toDMS<br>cos     | √■<br>In<br>x <sup>-1</sup><br>{■<br>tan | (x-1<br>π<br>log <sub>m</sub><br>log <sub>10</sub> ())<br>{ } | ) <sup>8</sup> ▼                        |  |  |
| Math1<br>Math2<br>Math3<br>Trig<br>Var<br>abc                                                                      | Line IIII IIII IIII IIII IIII IIII IIII I | e<br>v<br>toDMS<br>cos                  | √■<br>ln<br>x <sup>-1</sup><br>{■<br>tan | (x-1<br>π log <sub>■</sub> log <sub>10</sub> (II) { } o Ans   | ) 8 ▼<br>▼□<br>solve(<br>()<br>r<br>EXE |  |  |

| 🗢 Edit Ak                    | tion | Interaktiv            | $\mathbf{X}$ |  |
|------------------------------|------|-----------------------|--------------|--|
| approx                       | -1   | Umformungen           | ►            |  |
| simplify                     |      | Weiterführend         |              |  |
| expand                       | ŀ    | Berechnungen          |              |  |
| faktoris                     | • 1  | factor                | →            |  |
| combine                      |      | Liste                 | ►            |  |
| collect                      |      | Matrix                | ⇒⊧           |  |
| tExpand                      |      | Vektor                | - •          |  |
| tCollect                     | ŀ    | (Un–)Gleichungen      |              |  |
| expToTrig                    |      | Manuell               | ►            |  |
| trigToExp                    |      | Verteilungsfunktionen | ►            |  |
| Brüche                       | •    | Finanzmath            | ►            |  |
| DMS                          |      | Define                |              |  |
| $\frac{x^2 - 6x + 9}{x - 3}$ | _    | (x-1)°                |              |  |
|                              |      |                       |              |  |

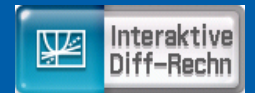

### Anschauung für die Differentialrechnung

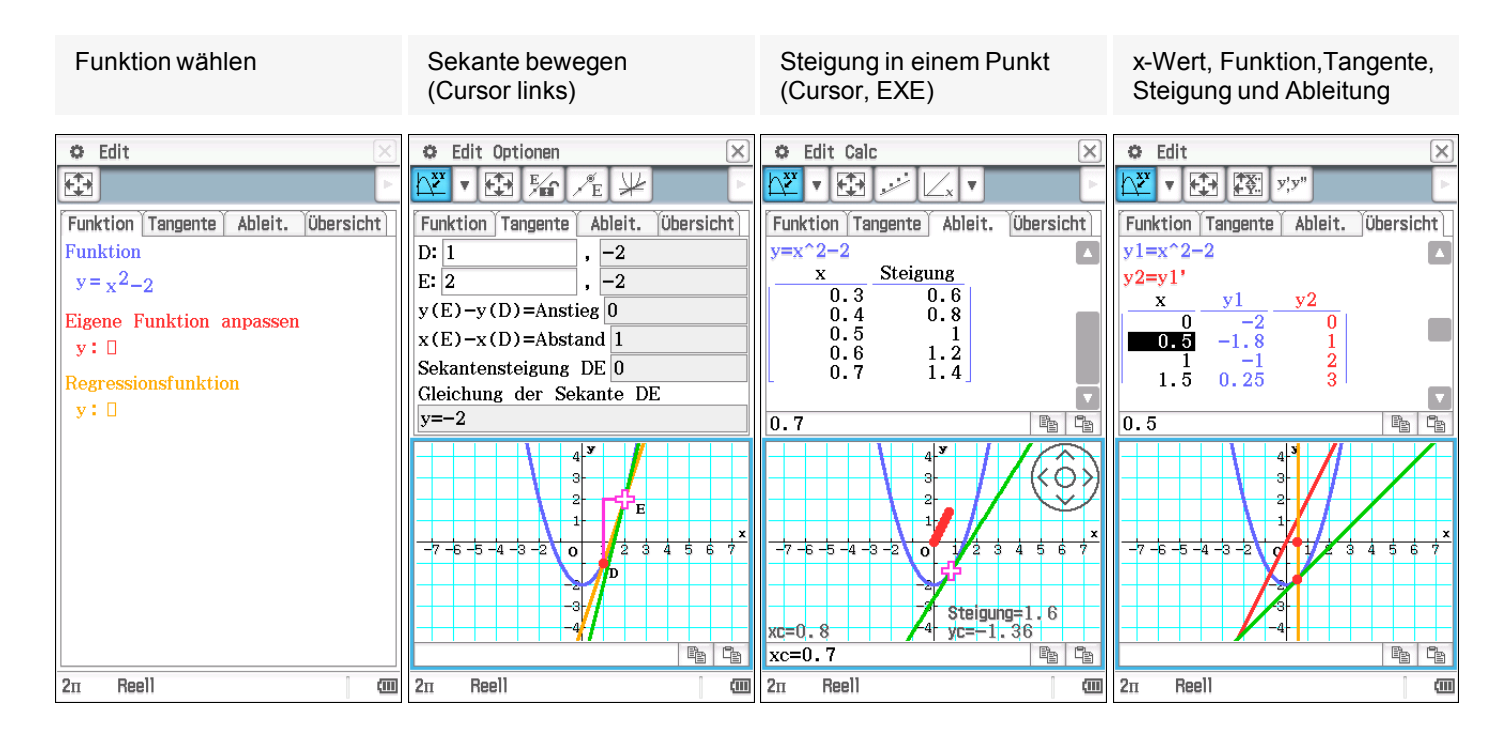

### **Dynamische Geometrie**

1.

2.

3

1.

2

3.

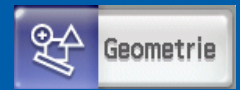

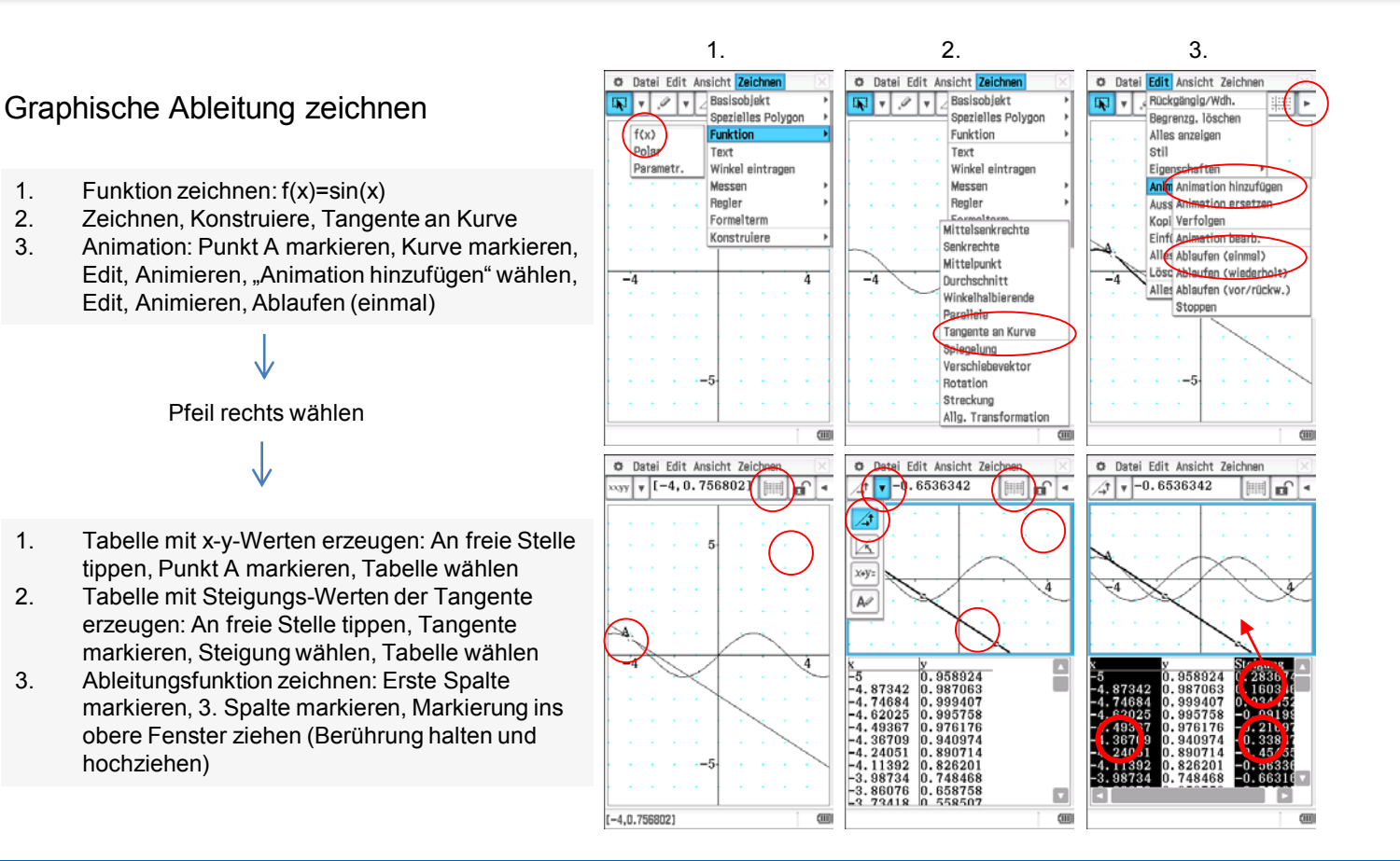

18

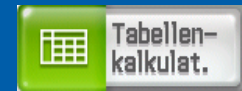

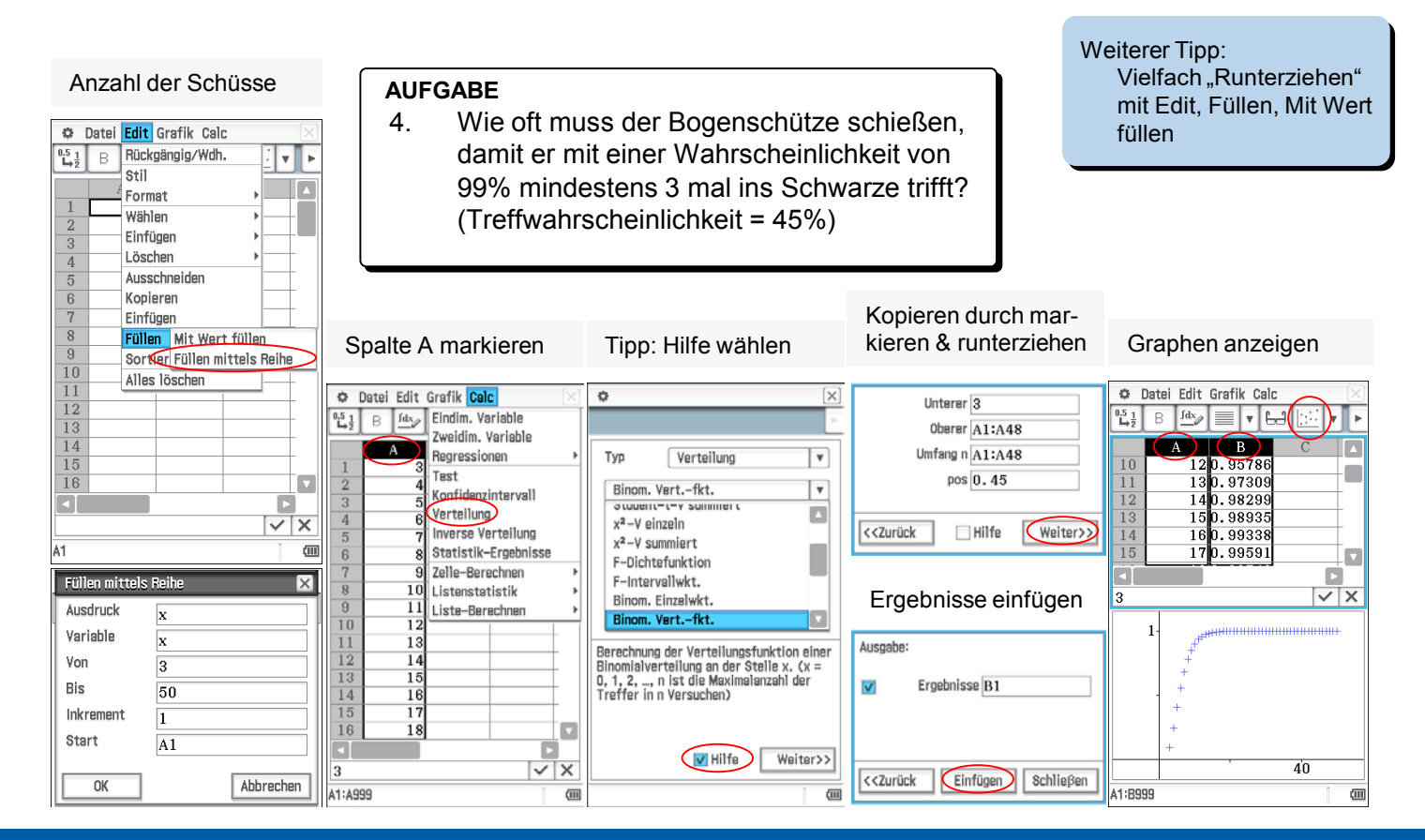

CASIO Europe GmbH Educational-Team Casio-Platz 1 22848 Norderstedt

Telefon: +49 (0) 40 / 528 65-0 Fax: +49 (0) 40 / 528 65-909 E-Mail: education@casio.de